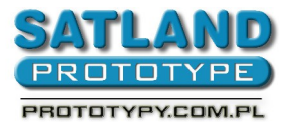

- 1. Open the file in Protel2004
- 2. Choose:
  - File
    - Fabrication Outputs
      - Gerber files
        - General
          - Choose "Units inches"
          - And "Format 2:3"
        - Layers
          - Plot layers all on
        - Drill drawing
          - Check "Graphic symbols"
          - All other options remain unchecked
        - Apertures:
          - Choose "Embedded apertured (RS274x)"
        - Advanced:
          - Choose "Leading / Trailing Zeros Keep leading and "Trailing zeros"
          - Then "Position on Film Reference to relative origin"
          - And "Plotter Type Unsorted (raster)"
          - Check "Optimize change location commands"
          - And "Generate DRC Rules export file (RUL)"

• OK

- 3. Go back to the board view and choose:
  - File
    - Fabrication outputs
      - NC drill files
        - Check options:
          - Units inches
          - Format 2:3
          - Leading / Trailing Zeros Keep leading
          - And trailing zeros
          - Coordinate Positions Reference to rela
          - Tive origin
          - Optimize change location commands
          - And click OK
  - A window "Import drill data ok" should appear
- 4. Generated files are in the catalogue now

## ATTENTION: CAM files are not gerber files, please do not submit them.